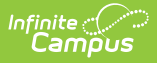

#### **Duplicate Students Search**

Last Modified on 04/01/2025 1:25 pm CDT

Tool Search: Duplicate Students Search

The **Duplicate Students Search** displays student records with a match in demographic information based on either an Exact Match or a Soundex Match. This report is useful in maintaining clean student data.

Please also refer to the Duplicate IDs article for more information.

| Duplicate Students Search ☆                                                                                                    | Student Information > Reports > Duplicate Students Search |
|----------------------------------------------------------------------------------------------------|-----------------------------------------------------------|
| uplicate Students Search Report                                                                                                    |                                                           |
| This report is used to search a student who has been duplicated in the system. There are options for considering duplication: If a<br>field is null, it should not exclude the record from the results. For each pair of possible duplicated students, student demographic<br>data, the most recent student enrollment data and student contact information will be printed.                                                                                                    | 1<br>S                                                    |
| Which schools would you like to include in the report?<br>ACCEL East Campus<br>ACCEL East Campus<br>ACCES Gilbert<br>ACES Seoria<br>ACES Tempe<br>Andersen Junior High School<br>Arizona College Prep High School<br>Arizona College Prep High School<br>Arizona College Prep High School                                                                                                    |                                                           |
| Which criteria would you like to use to consider the duplication?  Uast Name Exact Match Soundex Match Soundex Match Middle Name Gender Birthday Social Security Number Race Ethnicity                                                                                                    |                                                           |
| Report Options         PDF v         Generate Report         Submit to Batch         Refresh       Show top 50 v tasks submitted between 05/28/2024 and 06/04/2024 and 06/04/204 and 06/04/204 and 06/04/204 and 06/04/204 and |                                                           |
|                                                                                                    |                                                           |

See the Student Information Reports Tool Rights article for the tool rights needed to generate this report.

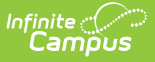

## **Report Logic**

The report consults student <u>Identity</u> and Demographic records. Logic uses data from the transactional database tables, not a view. This allows all possible existence of a duplicate record to be returned, including any student records marked as No Shows.

## **Report Editor**

| Field                                                                      | Description                                                                                                    |
|----------------------------------------------------------------------------|----------------------------------------------------------------------------------------------------|
| Which schools<br>would you like to<br>include in the<br>report?            | Only selected schools will be included in the data results. The school<br>selected in the Campus toolbar is automatically selected, but additional<br>schools can be chosen. When the All Schools option is selected, student<br>data from the entire district is returned.                                                                                                    |
|                                                                            | When using this report in State Edition, a list of districts can be selected.                                                                                                    |
| Which criteria<br>would you like to<br>use to consider<br>the duplication? | <ul> <li>Data is verified for duplication using the following demographic fields:</li> <li>Name fields - Last Name, First Name, Middle Name, Middle Initial</li> <li>Gender</li> <li>Birthday</li> <li>Social Security Number</li> <li>Race/Ethnicity</li> </ul>                                                                                                    |
|                                                                            | When a user selects multiple criteria, only duplicate information that matches ALL of the marked options reports.                                                                                                    |
| Exact Match vs.<br>Soundex Match                                           | <ul> <li>Duplication of students using name fields (last name, first name, middle name) can be searched by either an Exact Match or a Soundex Match.</li> <li>An Exact Match returns data when all of the selected fields are entered in the exact same manner.</li> <li>A Soundex Match returns data when the selected fields are similar but not exact, as in Olson and Olsen.</li> </ul> |
| Search for<br>Students Only                                                | This option is available when generating from State Edition.<br>When marked, the report only looks for students (those who have an<br>enrollment record). If not selected, all persons in Campus, including staff<br>and parents, are referenced when looking for duplicates.                                                                                                    |
| Report Options                                                             | The selected option determines the format in which the report is generated.<br>The options are PDF, CSV, HTML, or DOCX.                                                                                                    |
| Report Generation                                                          | Use the <b>Generate Report</b> button to display the report results<br>immediately.<br>Use the <b>Submit to Batch</b> button to select a time when the report will be<br>generated. This option is helpful when generating reports for many schools,<br>all schools, or a district. See the Batch Queue article for more information.                                                       |

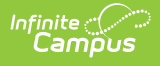

#### Generate Duplicate Students Search Report

- 1. Select which **Schools** to include in the report from the list of available schools.
- 2. Select which **Criteria** to consider when looking for duplicates.
- 3. Indicate whether the given criteria must be an **Exact Match** or a **Soundex Match** for first, last, and middle names.
- 4. Indicate if the report should Search for students only (State Edition Only).
- 5. Select the desired Report Option.
- 6. Click **Generate Report** or **Submit to Batch**. The report is displayed in the selected report option.

| 18-19<br>HIGH SCHOOL<br>Generated on 03/15/2019 02:00:07 PM Page 1 |     |           |            |        |      | Duplicate Students Search Report<br>Matching Criteria: Name, Birthday, SSN, Race, Gender<br>Person: 2<br>Duplicates: 2 |                     |                        |  |  |
|--------------------------------------------------------------------|-----|-----------|------------|--------|------|----------------------------------------------------------------------------------------------------|---------------------|------------------------|--|--|
|                                                                    |     |           |            |        |      | E                                                                                                    | nrollment & Contact |                        |  |  |
| Name                                                               | SSN | Student # | Birthday   | Gender | Race | District School                                                                                                    | Year Gr             | ade Start/End Date     |  |  |
| Student, Ann                                                       |     | 123456789 | 01/01/2002 | F      | 4    | HIGH SCHOOL                                                                                                    | 18-19 1             | 10 08/13/2018-         |  |  |
| Student, Ann                                                       |     | Pending   | 01/01/2002 | F      | 4    | HIGH SCHOOL                                                                                                    |                     | 10 08/13/18 - 06/30/19 |  |  |
| Student, Ann                                                       |     | Pending   | 01/01/2002 | F      | 4    | HIGH SCHOOL                                                                                                    | 18-19 1             | 10 08/13/2018-         |  |  |
| Student, Ann                                                       |     | 123456789 | 01/01/2002 | F      | 4    | HIGH SCHOOL                                                                                                    | 18-19               | 10 08/13/18 - 06/30/19 |  |  |

|    | A                 | В         | С   | D         | E        | F      | G    | н                | I.         | J            | К                   |      |
|----|-------------------|-----------|-----|-----------|----------|--------|------|------------------|------------|--------------|---------------------|------|
| 1  | Student Name      | Person ID | SSN | Student # | Birthday | Gender | Race | Guardian Name(s) | Home Phone | Home Address | Enrollment District | Enro |
| 2  | Student, Ann      | 19611     |     | Pending   | 1/1/2002 | F      | 4    |                  |            |              | ISD #123            | HIGH |
| 3  | Student, Ann      | 19610     |     | 123456789 | 1/1/2002 | F      | 4    |                  |            |              | ISD #123            | HIGH |
| 4  | Student, Benjamin | 19621     |     | 234567890 | 7/7/2003 | M      | 6    |                  |            |              | ISD #123            | HIGH |
| 5  | Student, Benjamin | 19625     |     | 345678901 | 7/7/2003 | M      | 6    |                  |            |              | ISD #123            | HIGH |
| 6  | Student, Callie   | 19626     |     | 456789012 | 7/7/2003 | M      | 6    |                  |            |              | ISD #123            | HIGH |
| 7  | Student, Callie   | 19627     |     | 567890123 | 7/7/2003 | M      | 6    |                  |            |              | ISD #123            | HIGH |
| 8  | Student, Devin    | 19625     |     | 678901234 | 7/7/2003 | м      | 6    |                  |            |              | ISD #123            | HIGH |
| 9  | Student, Devin    | 19621     |     | 789012345 | 7/7/2003 | M      | 6    |                  |            |              | ISD #123            | HIGH |
| 10 | Student, Emma     | 19626     |     | 890123456 | 7/7/2003 | M      | 6    |                  |            |              | ISD #123            | HIGH |
| 11 | Student, Emma     | 19627     |     | 901234567 | 7/7/2003 | M      | 6    |                  |            |              | ISD #123            | HIGH |
| 12 | Student, Franklin | 19626     |     | 987654321 | 7/7/2003 | M      | 6    |                  |            |              | ISD #123            | HIGH |
| 13 | Student, Franklin | 19621     |     | 876543210 | 7/7/2003 | м      | 6    |                  |            |              | ISD #123            | HIGH |
| 14 | Student, Ginger   | 19625     |     | 765432109 | 7/7/2003 | M      | 6    |                  |            |              | ISD #123            | HIGH |
| 15 | Student, Ginger   | 19627     |     | 654321098 | 7/7/2003 | M      | 6    |                  |            |              | ISD #123            | HIGH |
| 16 | Student, Heath    | 19627     |     | 543210987 | 7/7/2003 | M      | 6    |                  |            |              | ISD #123            | HIGH |
| 17 | Student, Heath    | 19621     |     | 432109876 | 7/7/2003 | M      | 6    |                  |            |              | ISD #123            | HIGH |
| 18 | Student, Ivy      | 19625     |     | 321098765 | 7/7/2003 | м      | 6    |                  |            |              | ISD #123            | HIGH |
| 19 | Student, lvy      | 19626     |     | 210987654 | 7/7/2003 | м      | 6    |                  |            |              | ISD #123            | HIGH |
| 20 |                   |           |     |           |          |        |      |                  |            |              |                     |      |

Duplicate Students Search, CSV Format - All Criteria except Middle Name and Middle Initial,

Soundex Match

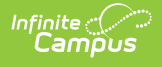

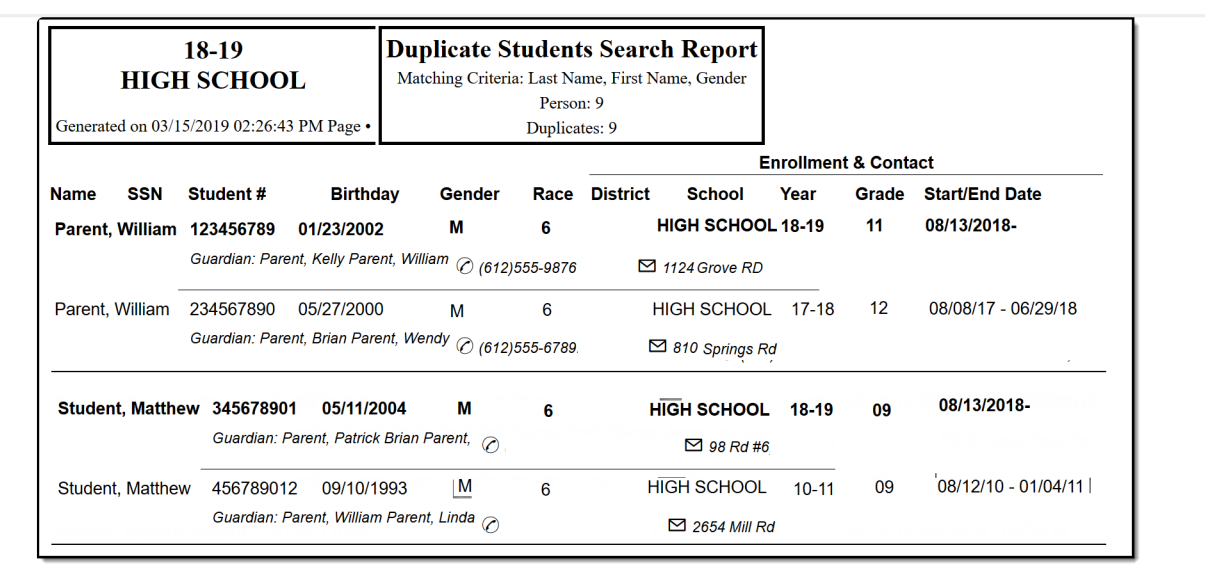

Duplicate Students Search, HTML Format - Last Name, First Name, Gender, Exact Match

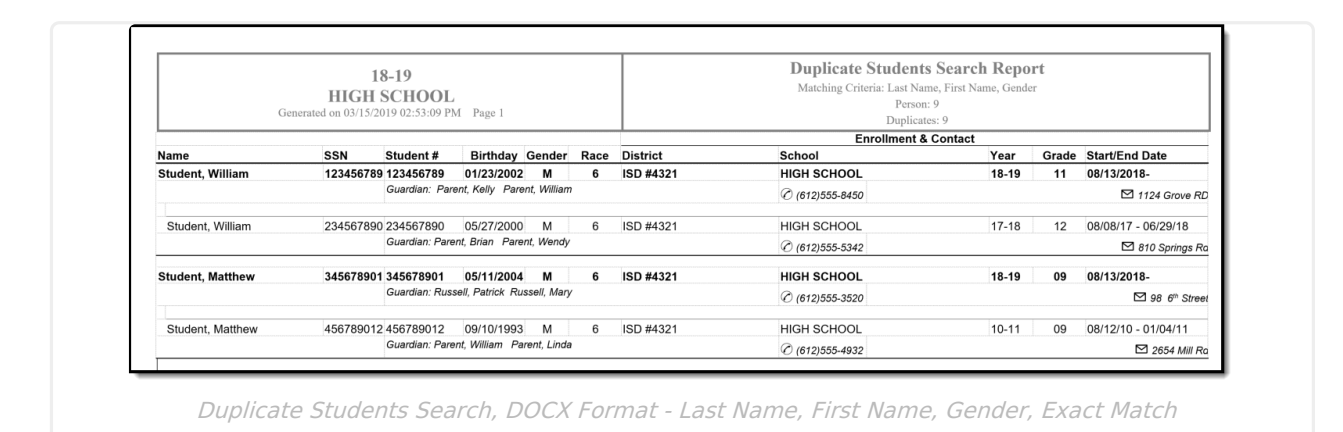

# **Duplicate Student Report Layout**

| Element Name      | Description                                                                | Location                                                    |
|-------------------|----------------------------------------------------------------------------|-------------------------------------------------------------|
| Name              | The student's legal name, Last<br>Name, First Name Middle<br>Name/Initial. | Demographics > Last Name, First Name,<br>Middle Name        |
|                   | Alphanumeric, 50 characters                                                | Identity.firstName<br>Identity.middleName                   |
| SSN               | The Social Security number of the person <i>Numeric, 9 digits</i>          | Demographics > Soc Sec Number<br>Identity.ssn               |
| Student<br>Number | The identification number of the student.                                  | Demographics > Person Identifiers > Local<br>Student Number |
|                   | Numeric, 9 digits                                                          | Person.studentNumber                                        |

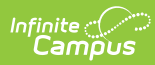

| Element Name      | Description                                                                                                    | Location                                                                  |  |  |  |
|-------------------|----------------------------------------------------------------------------------------------------|---------------------------------------------------------------------------|--|--|--|
| Birthday          | The student's date of birth.                                                                                                    | Demographics > Birth Date                                                 |  |  |  |
|                   | <i>Date field, 10 characters<br/>(MM/DD/YYYY)</i>                                                                                              | Identity.birthDate                                                        |  |  |  |
| Gender            | The gender of the student.                                                                                                    | Demographics > Gender                                                     |  |  |  |
|                   | Alphanumeric, 1 character (M or F)                                                                                                    | Identity.gender                                                           |  |  |  |
| Race              | The student's state-defined<br>Race/Ethnicity.                                                                                                 | Demographics > Race/Ethnicity > State<br>Race/Ethnicity                   |  |  |  |
|                   | Numeric, 1 digit                                                                                                    | Identity.raceEthinicityFed                                                |  |  |  |
| District          | The district in which the student is                                                                                                    | District Information > Name                                               |  |  |  |
|                   | Alphanumeric, 50 characters                                                                                                    | District.name                                                             |  |  |  |
| School            | The school in which the student is enrolled.                                                                                                   | School > Name                                                             |  |  |  |
|                   | Alphanumeric, 50 characters                                                                                                    | School.name                                                               |  |  |  |
| Year              | The school year of the student's<br>enrollment, the start and end year<br>of the enrolled calendar.<br><i>Date field, 5 characters (YY-YY)</i> | Calendar > Start Date, End Date<br>Calendar.startDate<br>Calendar.endDate |  |  |  |
| Grade             | The current grade level of the student.                                                                                                    | Enrollments > Grade                                                       |  |  |  |
|                   | Alphanumeric, 2 characters                                                                                                    | Enrollment.grade                                                          |  |  |  |
| Start-End<br>Date | The start and end dates of the student's enrollment.                                                                                           | Enrollments > Start Date, End Date<br>Enrollment.startDate                |  |  |  |
|                   | Date field, 20 characters<br>(MM/DD/YYYY - MM/DD/YYYY)                                                                                         | Enrollment.endDate                                                        |  |  |  |